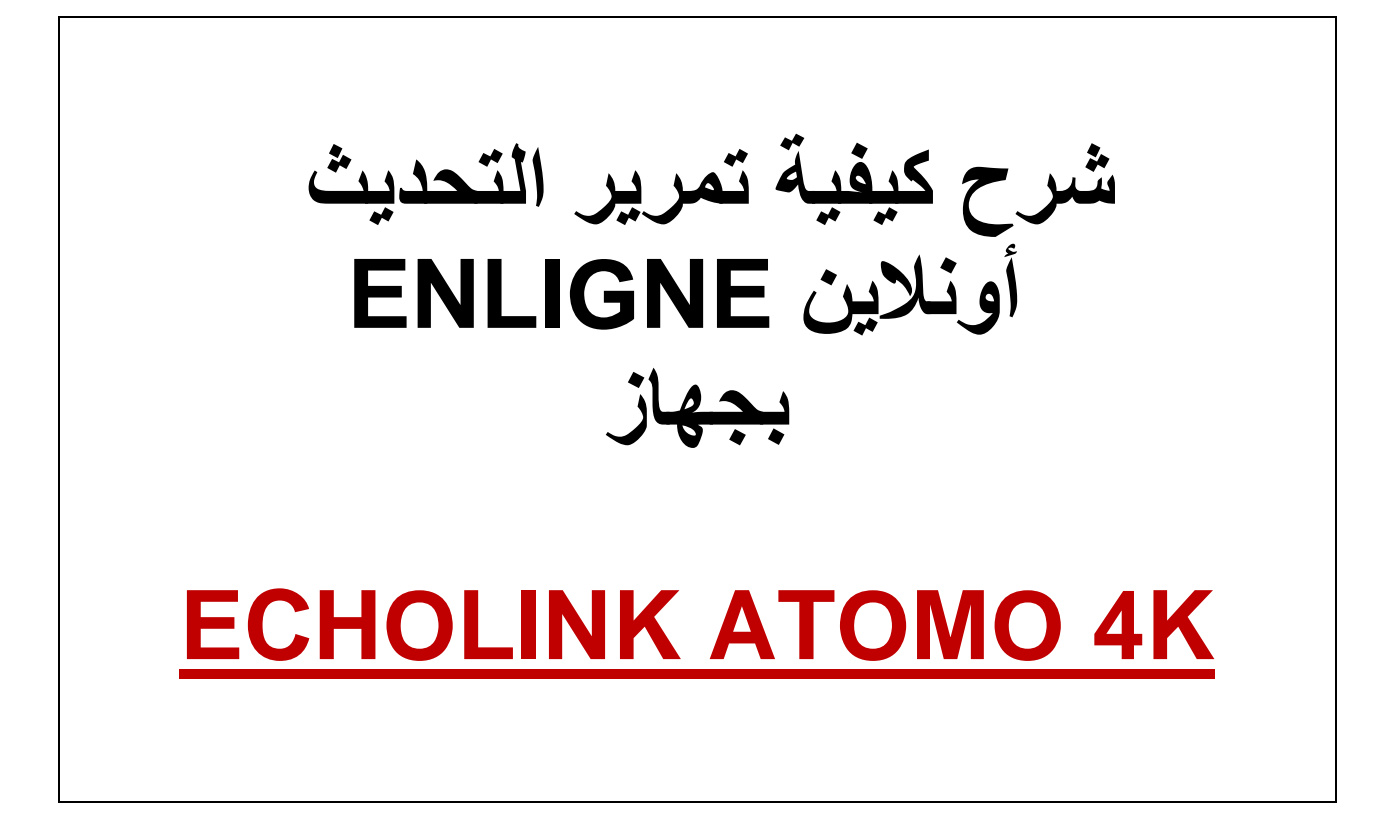

### نضغط على الزر MENU

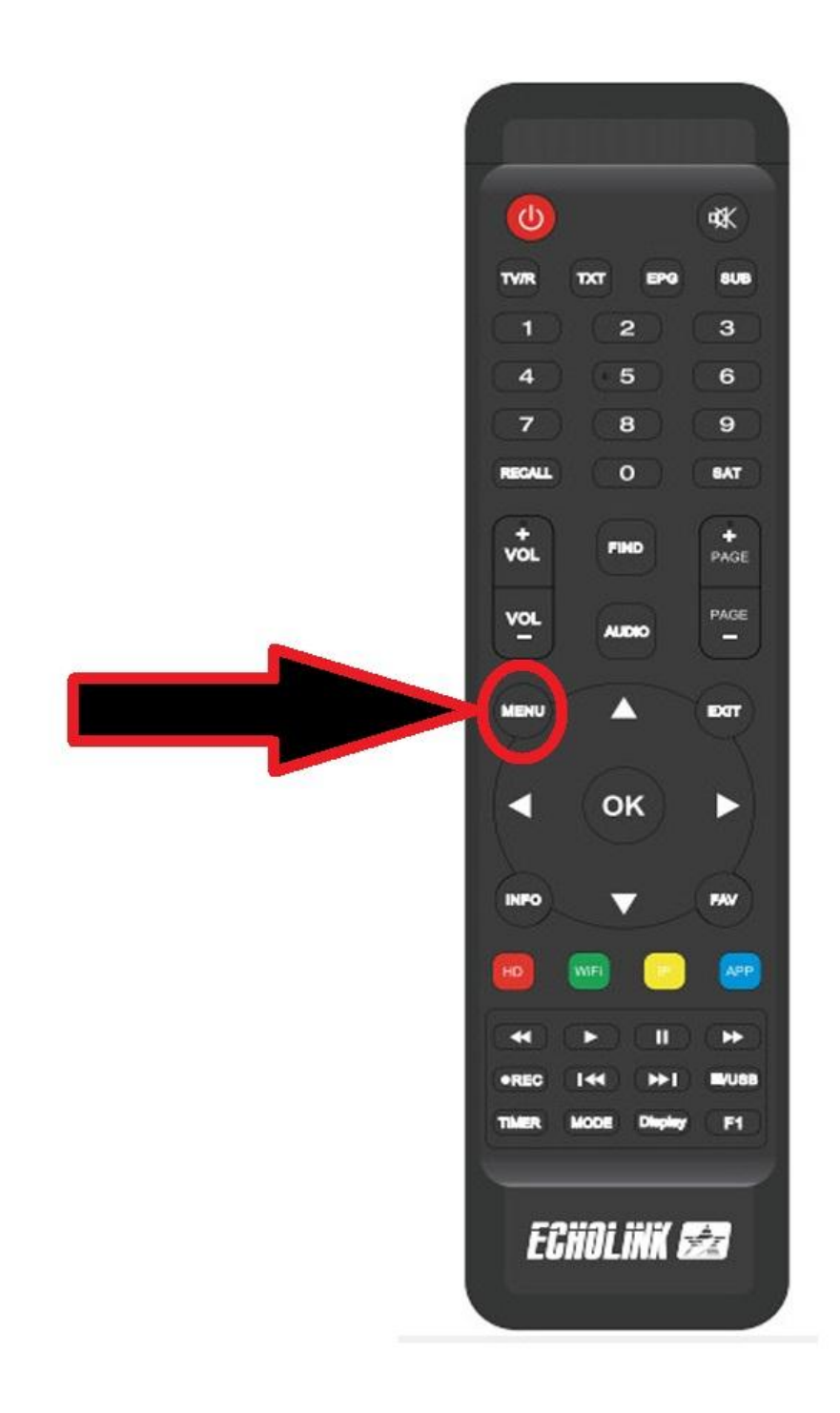

## ثم نذهب الى خانة Network App

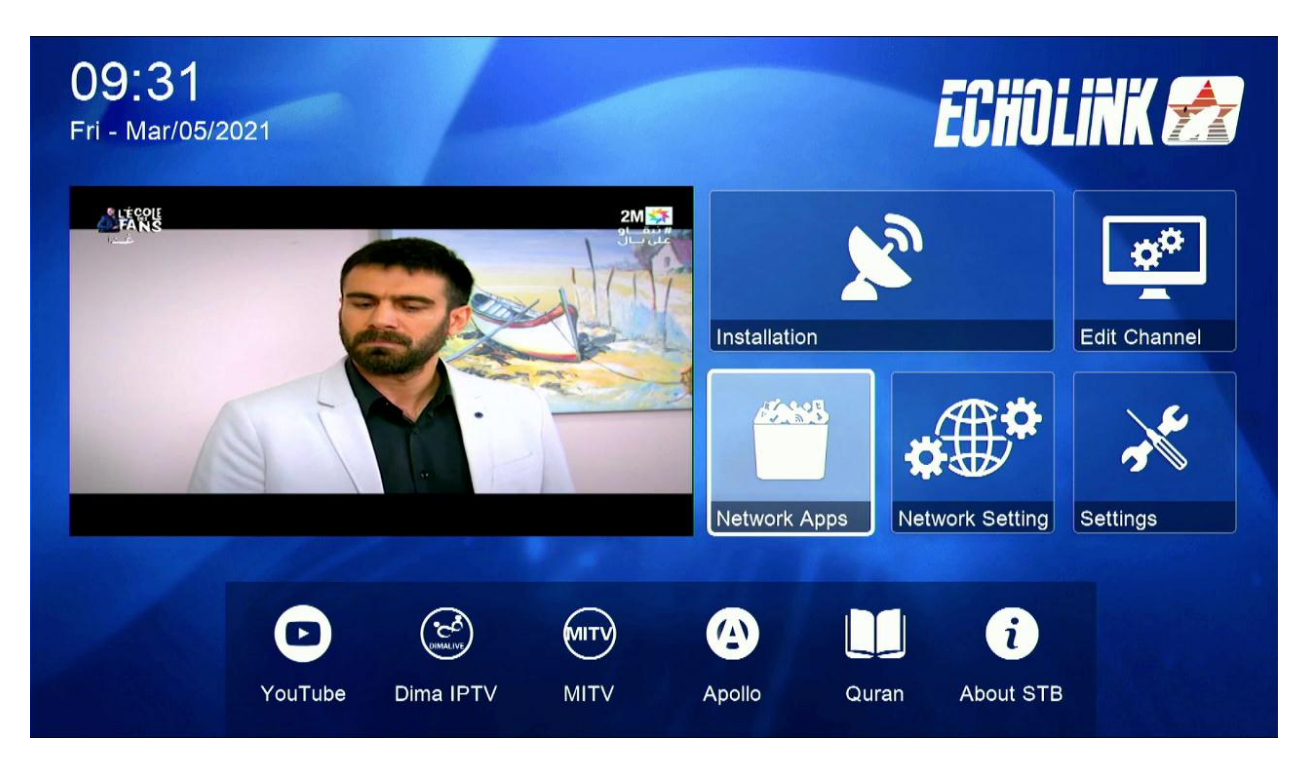

#### نختار Update Software

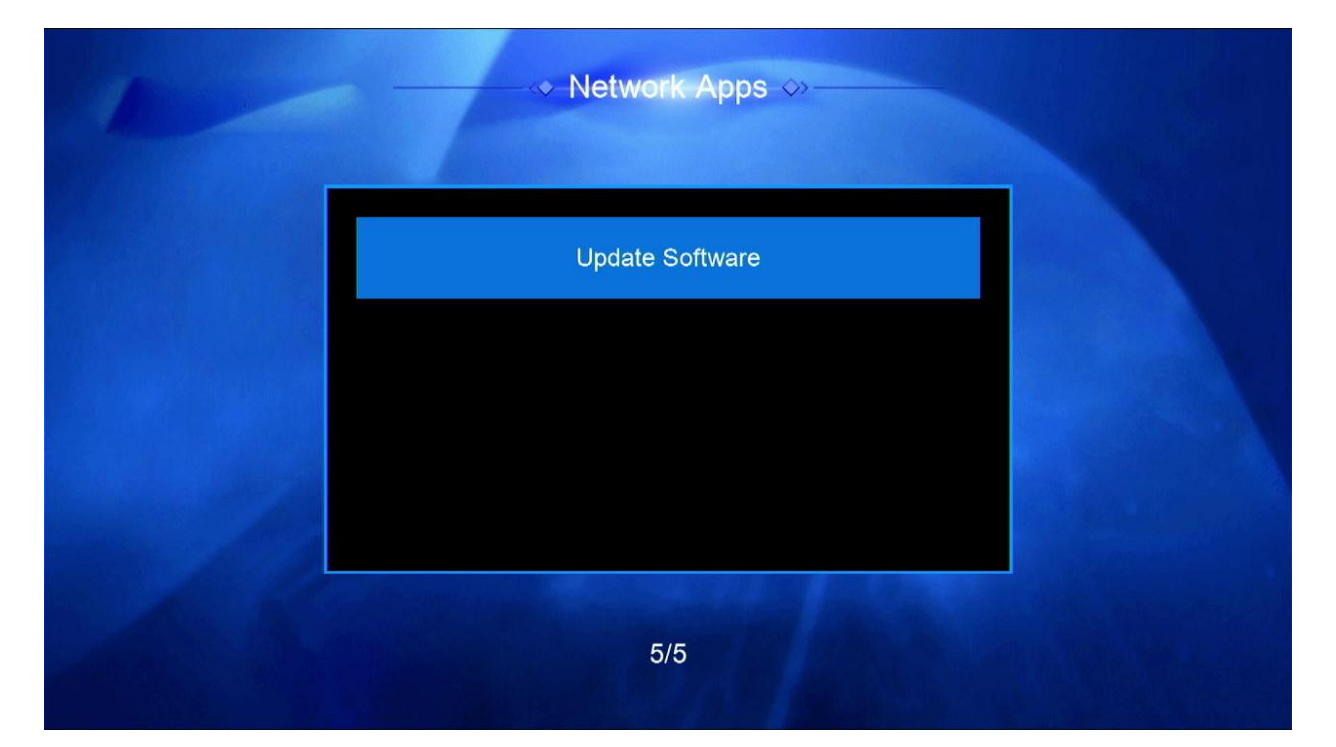

#### نختار التحديث الأول ثم نضغط على زر الأحمر

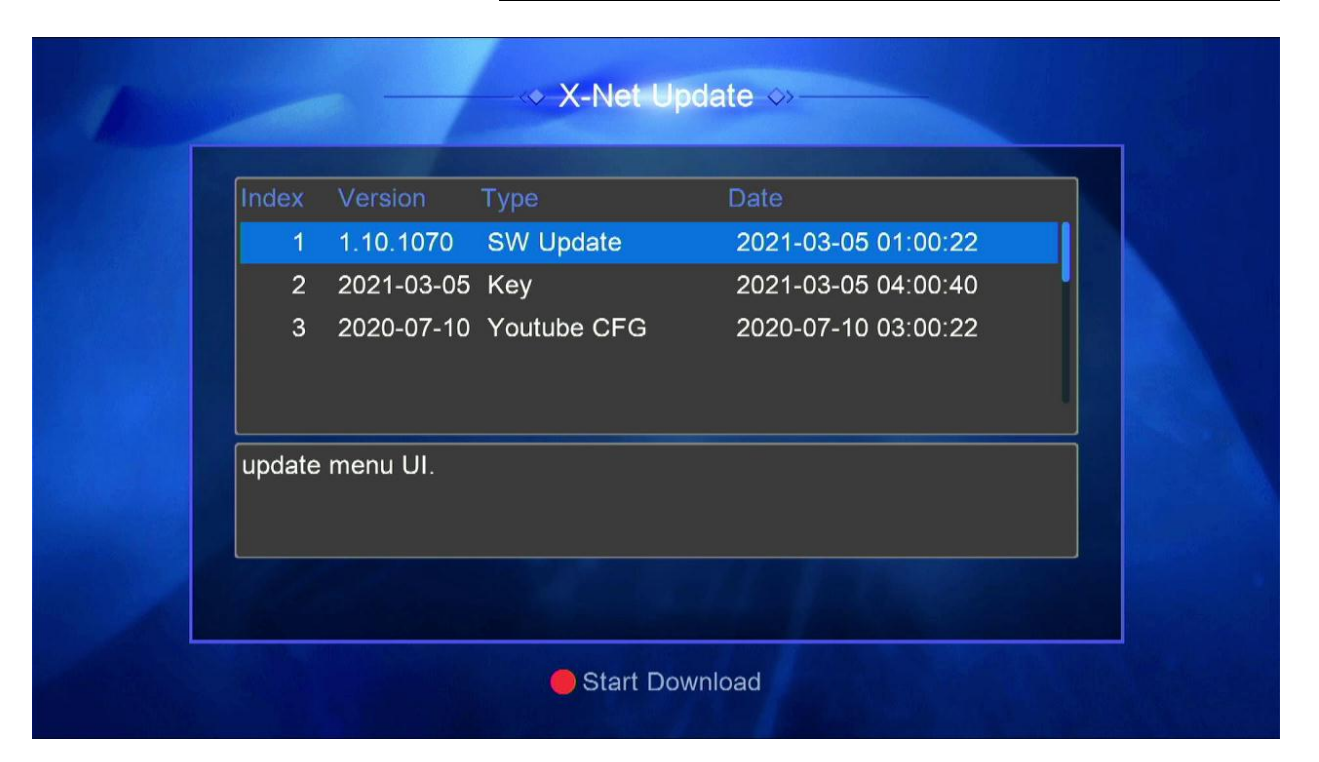

سيبدأ تحميل التحديث

| Index  | Version    | Туре      | Date                |
|--------|------------|-----------|---------------------|
| 1      | 1.10.1070  | SW Update | 2021-03-05 01:00:22 |
| 2      | 2021-03-05 | Key       | 2021-03-05 04:00:40 |
| 3      | 2020-07-1  | Downloa   | ading 88%           |
| update | e menu UI. |           |                     |
|        |            |           |                     |

## بعد تحميل التحديث ستظهر لك هذه الرسالة اضغط على OUI

| Index Version Type Date                                                             |
|-------------------------------------------------------------------------------------|
| 1 1.10.1070 SW Update 2021-03-05 01:00:22                                           |
| 2 2021-0 4:00:40<br>3 2020-0 WARNING 3:00:22                                        |
| Do you want to update your box?       update menu U         YES         NO   (14 S) |
|                                                                                     |

#### سيبدأ تثبيت التحديث

| Index | Ve   | rsion    | Туре |                | Date      |          |     |  |
|-------|------|----------|------|----------------|-----------|----------|-----|--|
| 1     | 1.1  | 0.1070   | SW   | Update         | 2021-03-0 | 05 01:00 | :22 |  |
| 2     | 20   | 21-03-05 | Kev  |                | 2021-03-0 | 05 04.00 | 40  |  |
| 3     | 20   |          |      | Updating data  |           |          | 22  |  |
| updat | e me | Progre   | es — | Do not Power c | e<br>off! | \$7%     |     |  |
|       |      |          |      |                |           |          |     |  |
| 1.    |      |          |      |                |           |          |     |  |

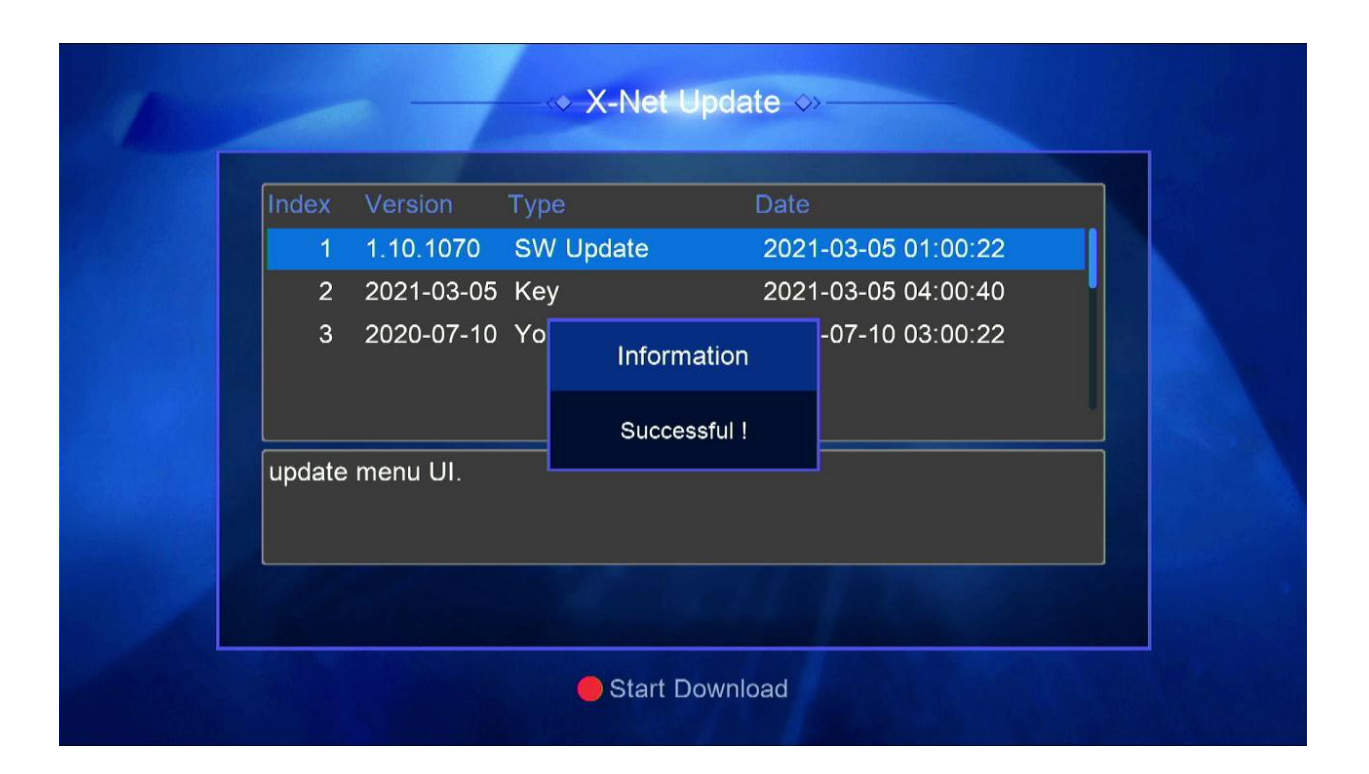

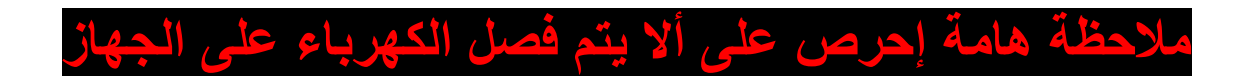

# ننتظر قليلا ثم سيعيد الجهاز تشغيل نفسه مبروك عليك تم تحديث جهازك بنجاح